## **ARS Wireless Setup Procedure**

1. Control Panel> Programs & Features> Turn Windows features on or off. Turn Windows features on or off

To turn a feature on, select its check box. To turn a fea

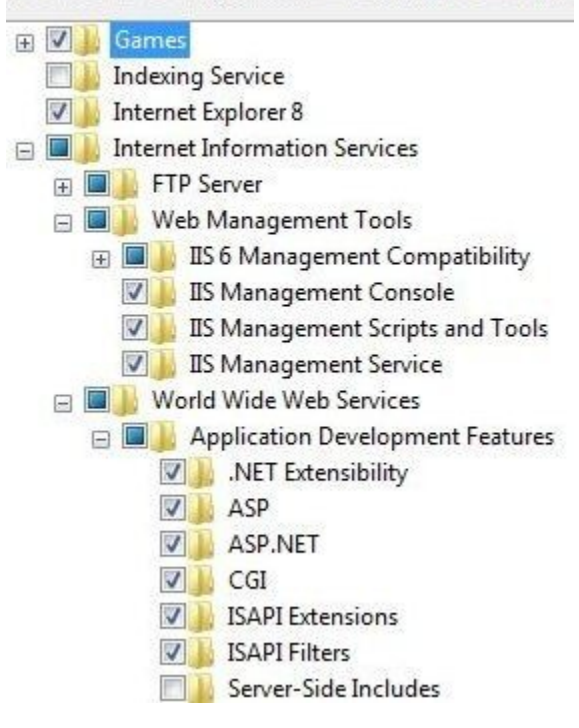

- 2. Install .Net framework. The install file "dotnetvers2.exe" is on the ARS Setups CD under setup\ARSWireless\install folder or on <u>www.ftparss.com</u> in the /supportpublic folder.
- 3. Install Version 8 vfpoledb.dll by running vfpoledb.exe from the setup\ARSWireless\install folder on the Setups CD or on <u>www.ftparss.com</u> install/supportfiles folder.
- 4. Replace their web folder located here arsapps\ars5\ims5\web with the one on the ARS Setups CD under setup\ARSWireless\install folder or on <u>www.ftparss.com</u> in the /supportpublic folder.
- 5. Open the Web.config file in notepad and check the paths at the bottom for the correct location of the folders.
- 6. Run the itemchkfields.exe and the recvitem.exe to generate the added database information.
- 7. Copy the wireless\_config.fxp from here H:\Customer Install\setups\ARSWireless\install or on the CD to the ims5\custom folder.
- 8. Then open up IMS, go to Utilities -> Custom Utilities, select Wireless\_config, open it, then hit cancel. This registers the utility.
- 9. Start IIS (control panel, administrative tools, internet information services).
  - In the left hand panel, drop down (COMPUTER NAME), then Sites
    - Right Click on Sites and Add Web Site...
      - Port 80 is default change it to Port 81 if they use Port 80.

| Site name:                                                                             | Application poo                             | k.    |        |
|----------------------------------------------------------------------------------------|---------------------------------------------|-------|--------|
| ARSwireless                                                                            | Classic .NET App                            | Pool  | Select |
| Content Directory                                                                      |                                             | /     |        |
| Physical path:                                                                         |                                             |       |        |
| C:\ARSApps\ARS5                                                                        | 5\ims5\web                                  |       |        |
| Pass-through aut                                                                       | hentication                                 |       |        |
| Connect as                                                                             | Test Settings                               |       |        |
| Binding                                                                                |                                             |       |        |
| Туре:                                                                                  | IP address:                                 | Port: |        |
| http                                                                                   | - All Unassigned                            | - 80  |        |
| Host name:                                                                             | All Offossighted                            |       |        |
| Host name:<br>Example: www.co                                                          | ntoso.com or marketing.contoso              | .com  |        |
| Host name:<br>Example: www.co                                                          | ntoso.com or marketing.contoso              | .com  |        |
| Host name:<br>Example: www.co                                                          | ntoso.com or marketing.contoso              | .com  | Cancel |
| Host name:<br>Example: www.co                                                          | ntoso.com or marketing.contoso<br>mediately | .com  | Cancel |
| Host name:<br>Example: www.co<br>Start Web site imp<br>Press Test Settin<br>onnection  | ntoso.com or marketing.contoso<br>mediately | .com  | Cancel |
| Host name:<br>Example: www.co<br>Start Web site imp<br>Press Test Setting<br>onnection | ntoso.com or marketing.contoso<br>mediately | .com  | Cancel |

| Test                            | Setting                                                  |
|---------------------------------|----------------------------------------------------------|
| Authentication                  | Pass-through authentication (Classic .NET AppPool:Applic |
| Authorization                   | Cannot verify access to path (C:\ARSApps\ARS5\ims5\web). |
| Details:<br>The application poo | l identity is valid.                                     |
|                                 |                                                          |
|                                 |                                                          |
|                                 |                                                          |
| More information ab             | out configuring and diagnosing UNC connections           |

- Press OK
- Click on Application Pool (64bit OS Only)
  Right Click on Classic .Net AppPool and select Advanced Settings...

| pplication Pool Defaults   |            | CR 🗸 |
|----------------------------|------------|------|
| 🗆 (General)                |            | •    |
| .NET Framework Version     | v2.0       |      |
| Enable 32-Bit Applications | True       |      |
| Managed Pipeline Mode      | Integrated | 2.0  |
| Queue Length               | 1000       |      |
| Start Automatically        | True       | E    |

- Enable 32bit Apps
- Click on ARSwireless site then Default Documents.
  - Delete everything that is listed then add in WirelessMain.aspx.

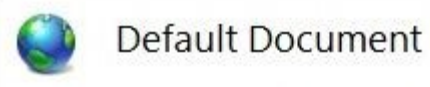

Use this feature to specify the default file(s) to return documents in order of priority.

| Name              | Entry Type |
|-------------------|------------|
| WirelessMain.aspx | Local      |

## 10. Windows Fire Wall

- Click on Advanced Settings.
- Click on Inbound Rules on the left
  - Click on New Rule... on the right
    - Select Port Rule then Click Next
    - Specific local ports: 80 then Click Next Does this rule apply to TCP or UDP?

| rts or specific local ports? |
|------------------------------|
| rts or specific local ports? |
| rts or specific local ports? |
|                              |

- Click Next twice then type in the rule name ARSwireless
- Click Finish.